## **Deleting Content**

On the Content List page, you can delete one or multiple content items.

1. Select a course or multiple courses you would like to delete.

| 3        | < iSpring      | Content List                                                                                                    |                  |          | Search     | ۹. ا         |
|----------|----------------|----------------------------------------------------------------------------------------------------|------------------|----------|------------|--------------|
| A        | Dashboard      |                                                                                                    |                  |          |            |              |
| ŝ        | Learning Paths | List of courses in your account                                                                                                    |                  |          | New Folder | Add Course 🔻 |
| ü        | Content        | 🔳 1 item selected 🔊 Manage 🕞 View 🗅 Copy 👵 Move                                                                                                    | 📕 Add to Catalog | Delete   |            |              |
|          | Discussions    | Solar System - wiki                                                                                                    | 0                | public   | 2          | Feb 07, 2018 |
| <u>l</u> | Reports        | Olympic Games                                                                                                    | 0                | assigned | 3          | Aug 16, 2018 |
| 15       | Events         | Market For the second second s | 0                | assigned | 3          | Sep 10, 2018 |
| *        | People         | C English Literature Essay                                                                                                    | 0                | assigned | 3          | Sep 12, 2018 |
| \$       | Settings       | How to Allow Students to Run Reports                                                                                                    | 3                | assigned | 7          | Nov 13, 2017 |
|          | Messages       | Home work_Oil Gas                                                                                                    | 0                | assigned | 1          | Apr 12, 2018 |

2. In the menu that will appear above the content list, click the  $\ensuremath{\textbf{Delete}}$  link.

| 2             | iSpring                                    | Content List                            |                  |                      | Search       | ۹. ا         |
|---------------|--------------------------------------------|-----------------------------------------|------------------|----------------------|--------------|--------------|
| <b>↑</b><br>≈ | <sup>-</sup> Dashboard<br>- Learning Paths | List of courses in your account         |                  |                      | a New Folder | Add Course 🔻 |
| Ë             | Content                                    | 1 item selected Manage View C Copy Move | 📑 Add to Catalog | <u>Delete</u><br>الس |              |              |
|               | Discussions                                | □ 🔗 Solar System - wiki                 | 0                | public               | 2            | Feb 07, 2018 |
| <u> 111</u>   | Reports                                    | Olympic Games                           | 0                | assigned             | 3            | Aug 16, 2018 |
| 15            | Events                                     | How to Craft Compelling Copy            | 0                | assigned             | 3            | Sep 10, 2018 |
| •             | People                                     | English Literature Essay                | 0                | assigned             | 3            | Sep 12, 2018 |
| \$            | Settings                                   | How to Allow Students to Run Reports    | 3                | assigned             | 7            | Nov 13, 2017 |
|               | Messages                                   | □                                       | 0                | assigned             | 1            | Apr 12, 2018 |

3. In the Delete Content window click Delete.

| Delete Content                               | >   | < |
|----------------------------------------------|-----|---|
| The following content items will be removed: |     |   |
| Content List   How to Craft Compelling Copy  | *   |   |
| 4                                            | •   |   |
|                                              |     |   |
| Delete 🕁 Car                                 | cel |   |

4. The course or courses will be deleted from the content list.

Content removal doesn't result in the course statistics removal.

To view the stats on deleted courses while running reports, select Show archived items.

To completely delete the course statistics, follow this instruction.